## 新進教師申請 EIP 系統

一、進入<u>https://eip.chc.edu.tw/</u>,點選【教職員帳號申請】。
登入
<sup>彩化縣數位學習師生單一帳號系統</sup>

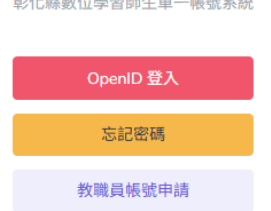

二、 填【備用信箱】(請不要用 yahoo 或 chc 的信箱),去信箱收驗證碼並輸入。

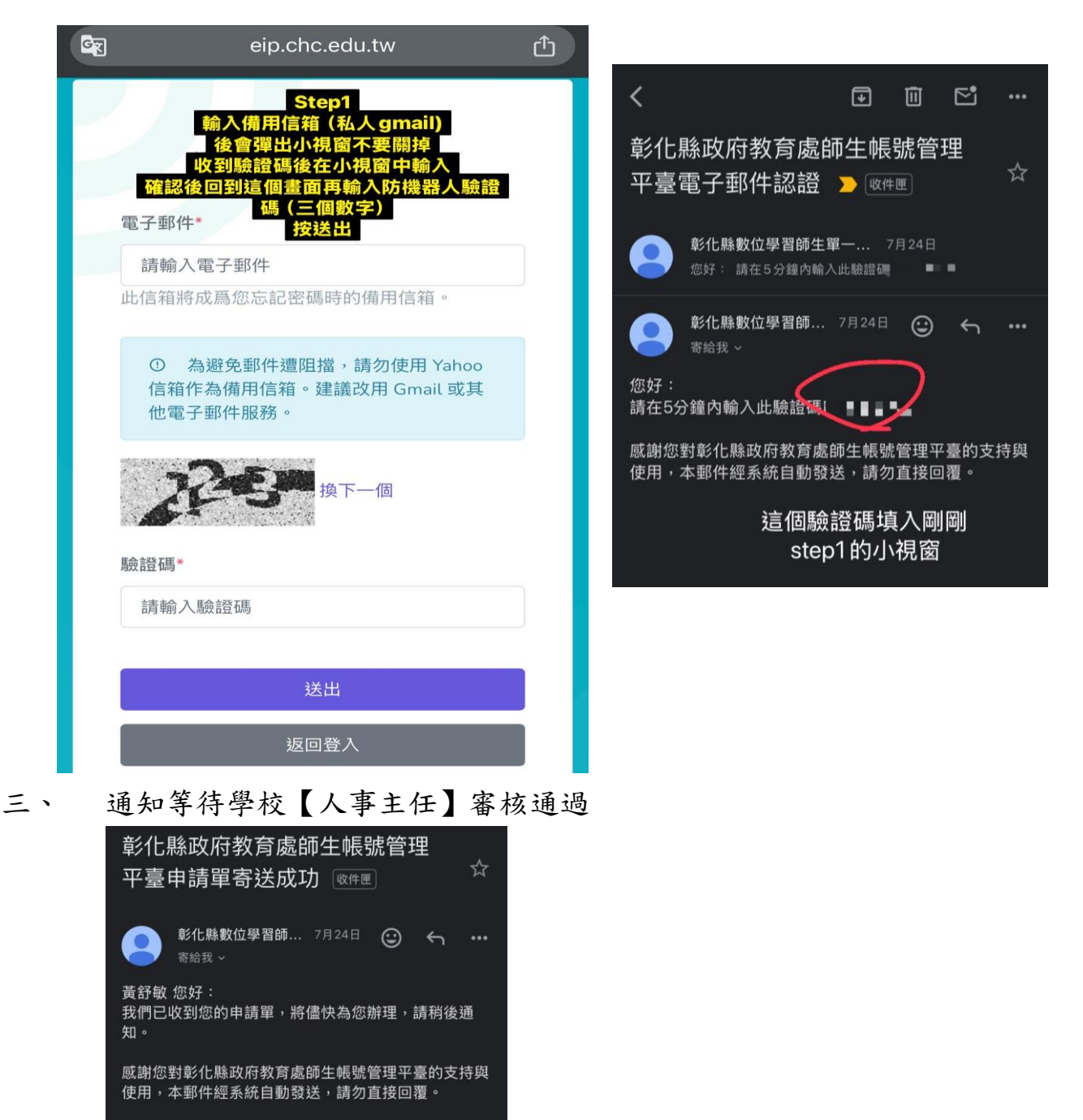

Step2 收到這封信後 通知學校人事主任 待人事主任審核通過 四、 審核通過後,信箱會收到審核通過信件,點選申請帳號網頁完成申請流程。

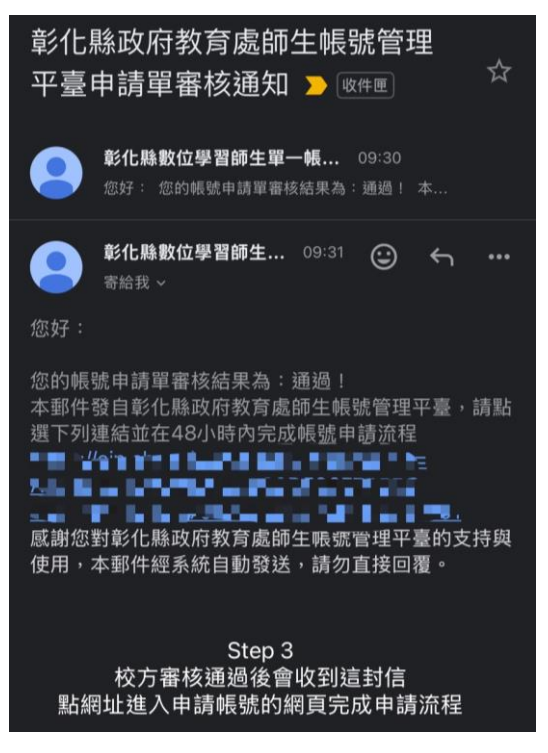

五、輸入帳號申請帳號及密碼,請不要用舊的 chc 帳號。

## 帳號申請

帳號\*

| 10 x 10 x 10 x 10 x 10 x 10 x 10 x 10 x |
|-----------------------------------------|
| 帳號僅能使用半形小寫英文字母及數字,                      |
| 且以半形小寫英文字母開頭,最短6個字                      |
| 元,最長20個字元。                              |

## 密碼\*

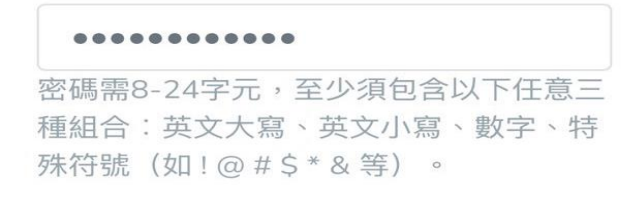

確認密碼\*

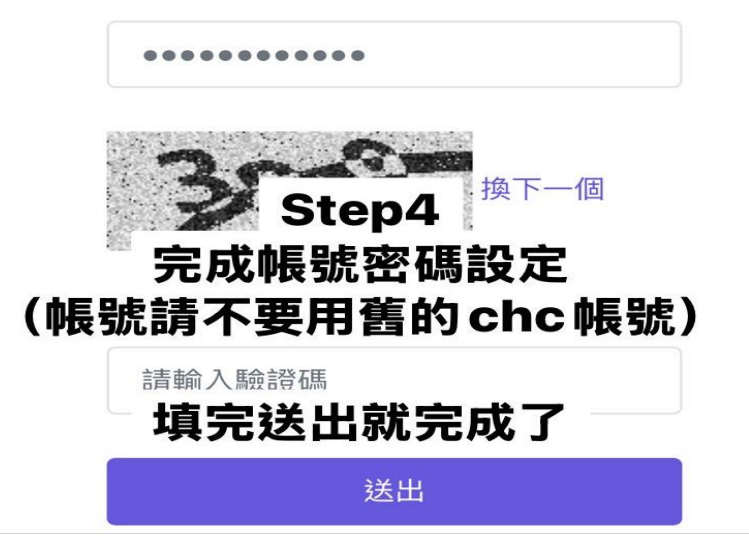